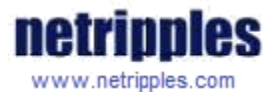

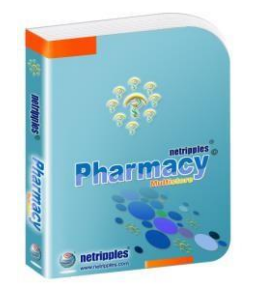

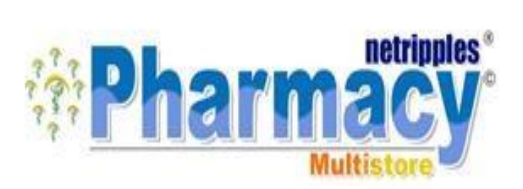

#### Netripples Multistore Pharmacy

#### Installation & setup Guide

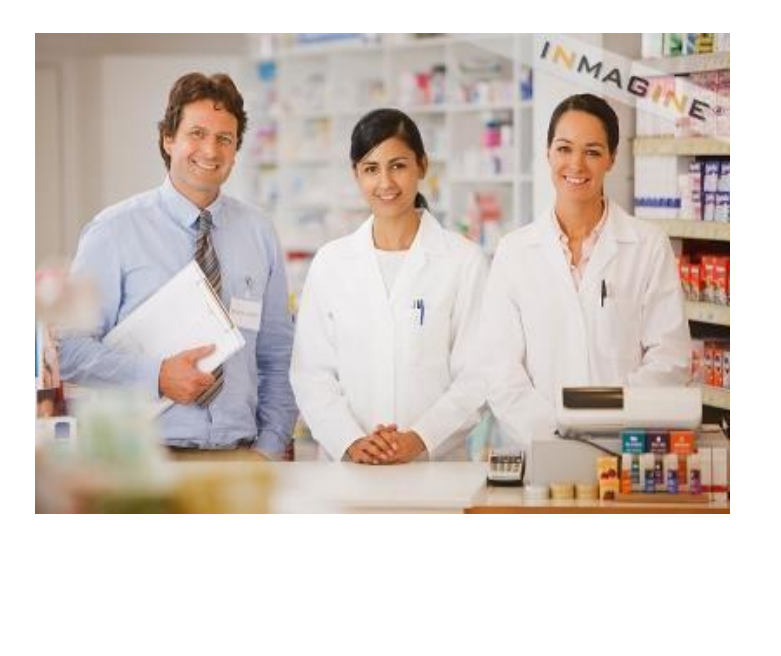

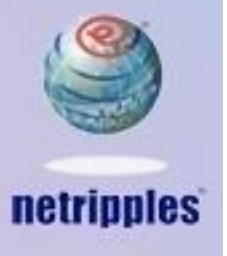

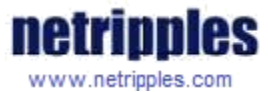

#### NETRIPPLES MULTI STORE PHARMACY - INSTALLATION GUIDE

Dear Customer,

Congratulations for purchasing Netripples Multi Store Pharmacy. Please go through the steps below to install the software in your system. Incase if you require any assistance you can anytime contact on+91- 9666999800, +91-9666999885 or you can contact through mail on <a href="mailto:support@netripples.com">support@netripples.com</a> or visit our website <a href="http://www.netripples.com">http://www.netripples.com</a> to find out our nearest location.

#### Installation requirements:-Minimum Hardware Requirement

- Any Processor/Brand : Dual Core / Octa Core/ Core 2 duo
- RAM : Above 500 MB
- Hard Disk: 80 GB or Above
- Free space : 1 GB
- CD/DVD Drive/USB port : Yes

GDI Installed : Yes MS-Office : 2000 or Above Anti-Virus Status : Yes Resolution : 1024 By 768

## **Operating Systems**

Desktops / Laptops/ IPads: Windows 7, 10

## Servers: windows 2012/2014/2016/2019

#### Prerequisite:

Database

- Microsoft SQL Server
  - SQL Server needs to be installed prior to installing this application

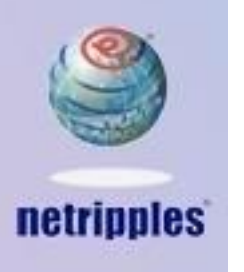

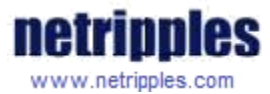

- Either full versions or free express editions available from Microsoft website will work.
- Click on the links below to download the free Express Editions from the Microsoft Website.

We recommend installing SQL Server 2014, however, Netripples Software will work on previous versions as well.

Depending on your system architecture, please click on ONE of the links below to download for either x32bit or x64bit Windows.

#### To find your system architecture:

- 1. Right Click on **Computer** (Win7) or **This PC** (Win10) and select **Properties**.
- 2. Under **System**, the **System Type** will be mentioned as either 32-bit Operating System or 64-bit Operating System.

| Microsoft SQL Server<br>2014 | x32             | https://download.microsoft.com/download/E/A/E/EAE6F<br>7FC-767A-4038-A954-<br>49B8B05D04EB/ExpressAndTools%2032BIT/SQLEXPRWT<br>x86_ENU.exe |
|------------------------------|-----------------|----------------------------------------------------------------------------------------------------|
| Microsoft SQL Server<br>2014 | x64             | https://download.microsoft.com/download/E/A/E/EAE6F<br>7FC-767A-4038-A954-<br>49B8B05D04EB/ExpressAndTools%2064BIT/SQLEXPRWT<br>x64_ENU.exe |
| Microsoft SQL Server<br>2017 | x32<br>&<br>x64 | https://go.microsoft.com/fwlink/?linkid=853017<br>https://go.microsoft.com/fwlink/?linkid=875802                                            |

(NOTE: For Microsoft SQL Server 2017 download both links.)

(NOTE: Full versions are required and preferable for LAN and multiple systems usage and can be purchased online from Microsoft or any other online sites or purchase from local dealers nearby.)

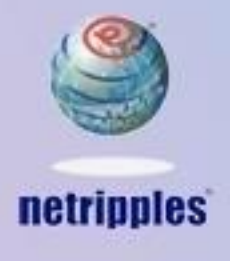

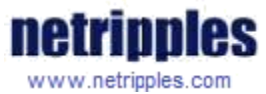

## STEP 1:

## Delivery by Download Link

If you purchased this software from <u>www.netripples.com</u> web store, you will have received an email to your registered email address with your Product Key and a link to <u>Download</u> the software. The download option is also available after payment has completed successfully. If you have already downloaded the software, please proceed to the next steps.

# Physical delivery in CD/DVD or Pen/Flash drive mode:

In case you had the software delivered to your address via CD/DVD from any of the online stores – Amazon, Snap deal or Flipkart. You will find the Product License key in the text document along with the WinRAR file.

#### **STEP 2:**

# Database Installation:

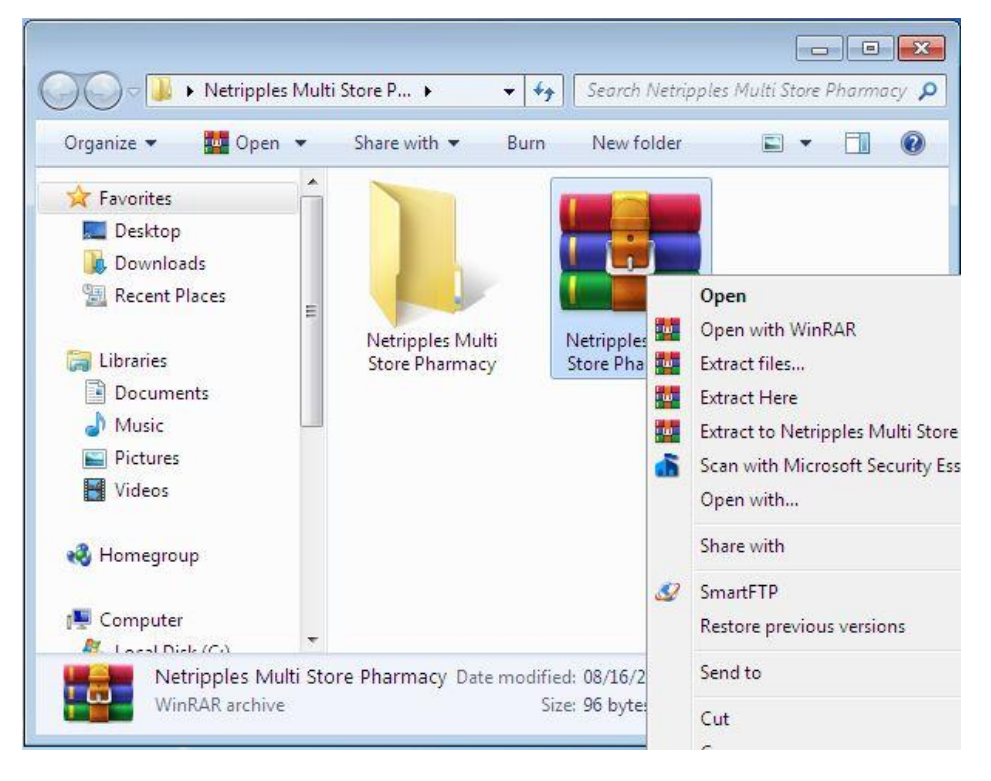

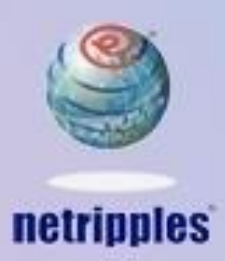

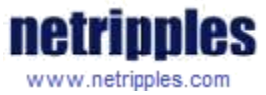

Once the download is complete, extract the RAR file as shown in the screenshot.

An installation guide is provided in the RAR file to help in installing Microsoft SQL Server. Follow the instructions to install your chosen version of SQL Server.

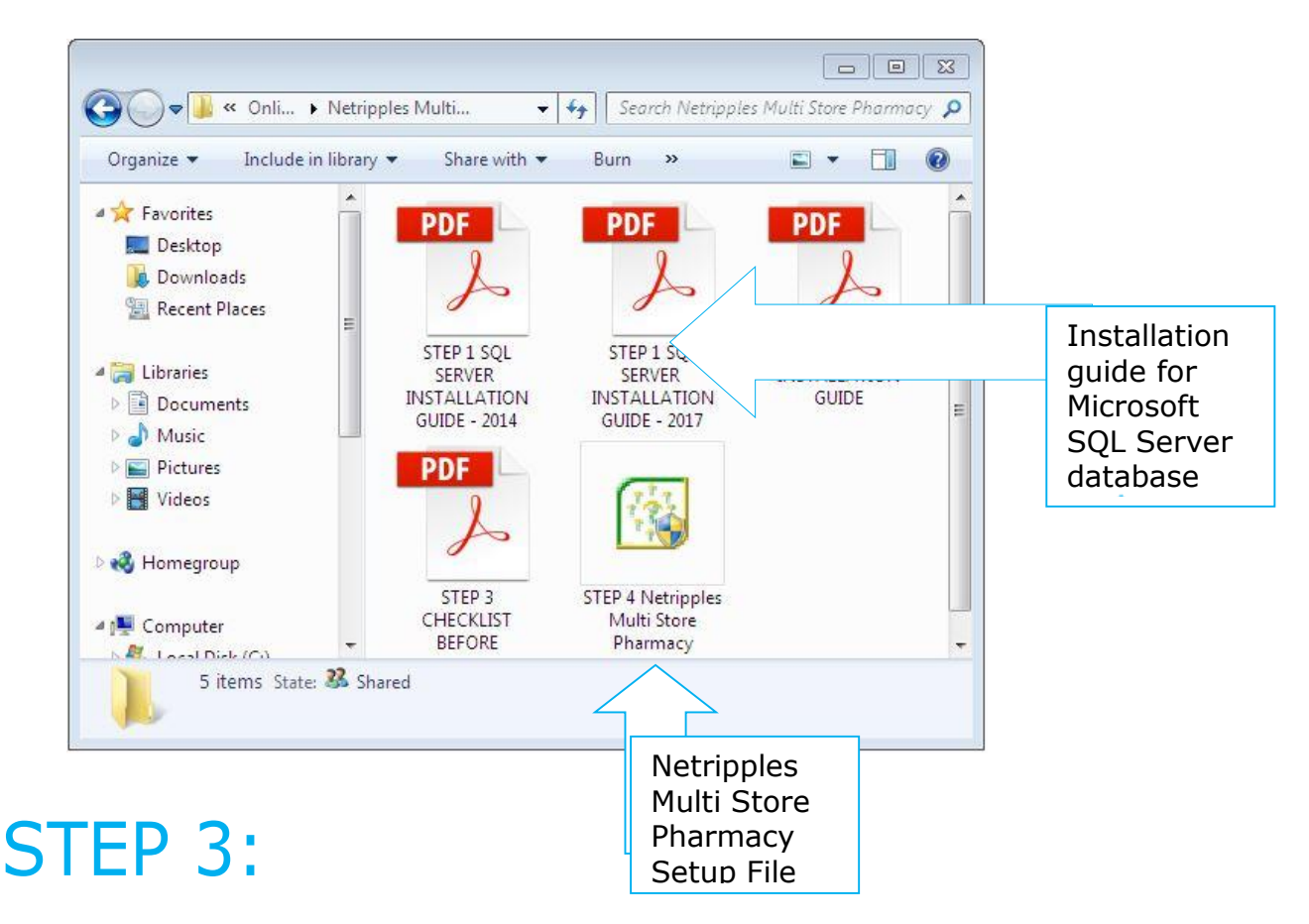

#### Installing Netripples Multi Store Pharmacy:

Once the database has been installed successfully, run the Netripples Multi Store Pharmacy Setup file from the downloaded RAR archive by doubleclicking on it.

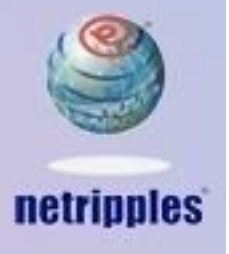

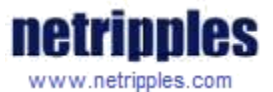

| Netripples Multi Store Pharmacy - Application S | ietup 🛛 🕅             |
|-------------------------------------------------|-----------------------|
| Pharmacy Multistere                             | 141 C 141             |
| Click Install to begin the installation.        |                       |
| Click Cancel to exit the wizard.                |                       |
|                                                 |                       |
|                                                 |                       |
|                                                 |                       |
|                                                 |                       |
|                                                 |                       |
|                                                 |                       |
|                                                 |                       |
| InstallShield                                   |                       |
|                                                 | < Back Install Cancel |
|                                                 |                       |

#### Click on Install to begin the installation

Depending on the speed of your system, the installation may take up to 10 minutes to complete.

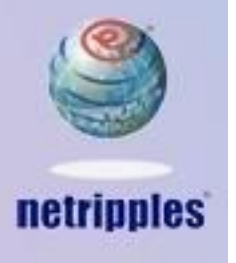

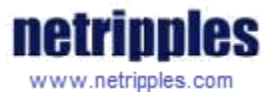

| Netripples Multi Store Pharmacy - Application Setup                    | 8 |
|------------------------------------------------------------------------|---|
| Setun Status netripples<br>Pharmacy<br>Multistore                      |   |
| The InstallShield Wizard is installing Netripples Multi Store Pharmacy |   |
|                                                                        |   |
| InstallShield Cancel                                                   |   |

Setup will now install the following files if they are missing in your system. This is an important step in the install process. Don't Click on Cancel. Please click on OK to continue

| Setup Sta   | Iulti Store Pharmacy - Application Setup                                                                                                    | 2 |
|-------------|----------------------------------------------------------------------------------------------------|---|
| The Insta   | Self-Registration Error                                                                                                    |   |
| -           | The following files did not self-register or unregister:<br>1. C:\Windows\system32\MSHFLXGD.OCX<br>Error accessing the OLE registry.<br>To continue, click OK; otherwise, click Cancel. |   |
| atali©hiald | OK Cancel                                                                                                    |   |

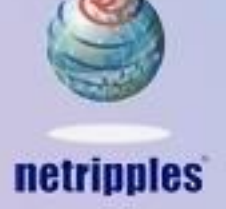

Copyrights reserved for Netripples Product help. All rights reserved @Netripples.com 1993 - 2050

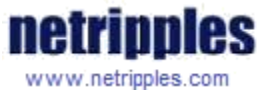

Once it is done, click on Finish to complete the installation.

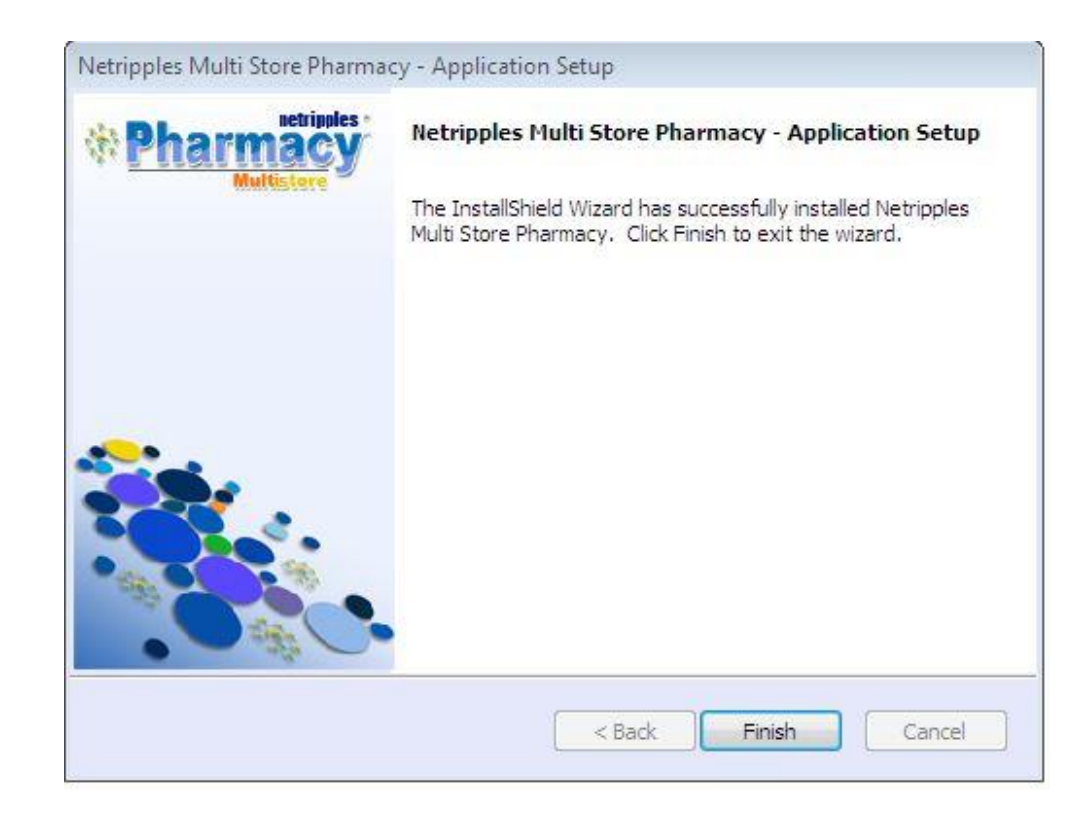

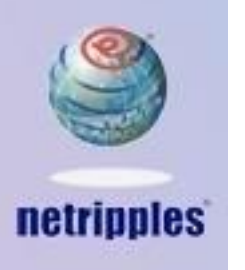

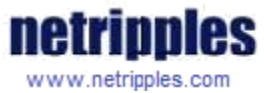

## STEP 4:

You will now find the application has been installed on your computer. When you run the application for the first time, you will be prompted to enter your SQL Server database details as shown below.

| 2 2 2                  | - Select Your System                                                                                                    | C Client                                                                                                    |
|------------------------|----------------------------------------------------------------------------------------------------|----------------------------------------------------------------------------------------------------|
| Pharmacy<br>Multisters | Operating System Windows 7 Pro                                                                                                    | ofessional                                                                                                    |
|                        | Your System is already installed with Expr<br>up the Database file for Netrippi<br>Software.Please enter the SQLserver usi<br>dont remember, please contact your sys<br>same. Alternatively, you may have to u<br>with new password and note it down t<br>continue as case | ress Edition SQL database. To set<br>es Multi Store Pharmacy<br>er id and Password here. If you<br>tem administrator and enter the<br>uninstall and re-install SQLserver<br>to enter again. You can quit or<br>may be. |
|                        | SQL Server NSL-1-PC<br>Login Name<br>Password                                                                                                    |                                                                                                    |
|                        | Continue                                                                                                    | Quit                                                                                                    |

Enter Login Name as sa and Password as nsl@123. If already installed SQL server will you may need to change the Login Name, Password as above, then click on Continue.

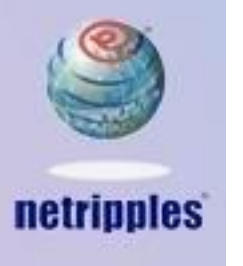

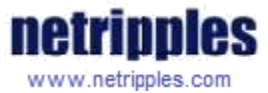

## STEP 5:

You'll now be prompted to enter your Product key or License Key. You will have received your Product Key at your registered email address (if you have downloaded the software) or in the Text Document in the CD/DVD if you had the software delivered to your address

| Netripples Multi Store Pharmad | ry - Enter Product License Key                                                                                                    | 83 |
|--------------------------------|----------------------------------------------------------------------------------------------------|----|
| Pharmacy<br>Multistere         | Congratulations                                                                                                    |    |
|                                | The Application Setup has been successfully installed<br>Netripples Multi Store Pharmacy on your computer. Please<br>enter the product key provided by Netripples during<br>download of the software |    |
|                                |                                                                                                    |    |
|                                | Copyright © 1993-2050<br>All rights reserved.<br>Netripples Software Ltd<br><u>www.netripples.com</u>                                                                                                |    |
| Buy Additional Licences        | <u>A</u> ctivate <u>Cancel</u>                                                                                                    | l  |

Please enter it now and click on Activate to activate your Product

NOTE: - Internet connection should be required for activating the Product Key

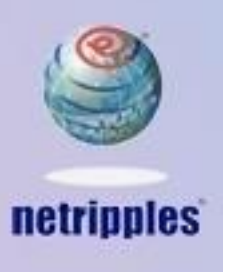

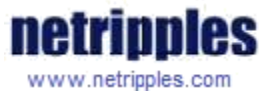

#### **Congratulations!**

You can now begin using your software! However, we do recommend going to the Administration Screen first to setup your users, reports and other details.

If you faced any issues with the installation or would like the help of our domain experts in setting up the software in a domain/LAN environment, please don't hesitate to contact us.

We are available at: Phone: 9666999800 | 9666999885 Email: <u>support@netripples.com</u> Help Desk: <u>https://www.netripples.com/SupportCenterLogin.aspx</u>

Login with your registered email address.

**Netripples Software Group** 

Mobile no: 9666999800, 9666999885

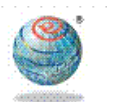

netripples

Section to Connect

Over 80 Healthcare IT Products World's First & largest Online store for Healthcare IT Products Over 18 year's establishment and over 2500 Clients worldwide

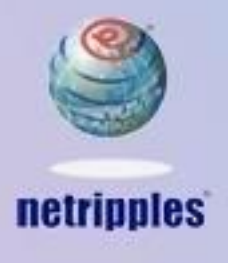